# 5.1 多边形建模概述

C4D 的多边形建模工具是该软件中最强大的外形造型工具,也是目前 C4D 使用最广泛的建模工具。从简单的家具到精细的工业产品,以 及游戏角色这样的复杂模型,都可以使用可编辑多边形来完成,可以说 C4D 的建模核心就是可编辑多边形。

# 5.1.1 何为"多边形建模"

多边形就是由多条边围成的一个闭合的路径形成的一个面。顶点与 边构成一个完整多边形。一个完整的模型由无数个多边形面组合而成。 如图 5-1 所示的模型就是由规则或不规则的多边形面构成的。

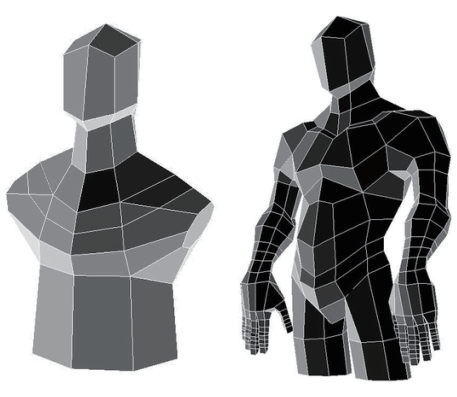

图 5-1

多边形建模的早期主要用于游戏,到现在被广泛应用(包括电影), 多边形建模已经成为 CG 行业中与 NURBS 并驾齐驱的建模方式。在电 影《最终幻想》中,多边形建模完全有能力实现复杂的角色结构,并解 决后续部门的相关问题。如图 5-2 所示为利用 C4D 多边形建模工具制作 的角色模型。

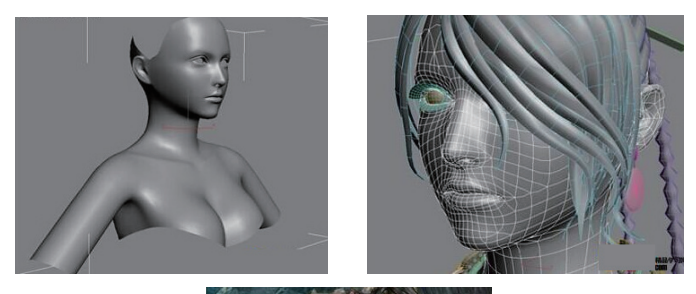

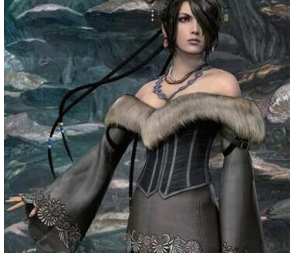

图 5-2

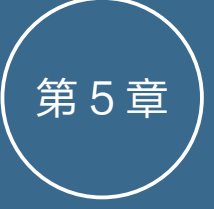

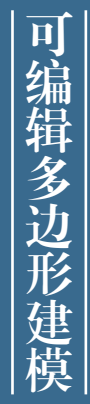

一个完整的模型是由无数个多 边形面构成,C4D中的动物模 型、人物模型及其他非常复杂 的场景模型都是通过将规则形 状的模型,经过转换成多边形 后完成的。本章中将详细介绍 C4D中的多边形建模工具在造 型设计中的实战应用。

知识分解:

- 多边形建模概述
- 转换工具
- 实战案例

### CINEMA 4D R20 完全实战技术手册

多边形从技术角度来讲比较容易掌握,在创建复 杂表面时,细节部分可以任意加线,在结构穿插关系 很复杂的模型中就能体现出它的优势。另一方面,它 不如 NURBS 有固定的 UV,在贴图工作中需要对 UV 进行手动编辑,以防止重叠、拉伸纹理。

C4D 多边形建模方法比较容易理解,非常适合初 学者学习,并且在建模过程中有更多的想象空间和可 修改余地。

# 5.1.2 如何使用可编辑多边形工具

基本体转为可编辑多边形后,可在左工具栏中单击"多边形"按钮 、"边"按钮 和"点"按钮 、 ,分别进入多边形编辑模式、边编辑模式和点编辑模式。 只有进入了这 3 种模式,才能使用可编辑多边形建模工具。

可编辑多边形的建模工具在"网格"|"命令"子 菜单中,如图 5-3 所示,也可以在视图中右击,选择快 捷菜单中的可编辑多边形工具。

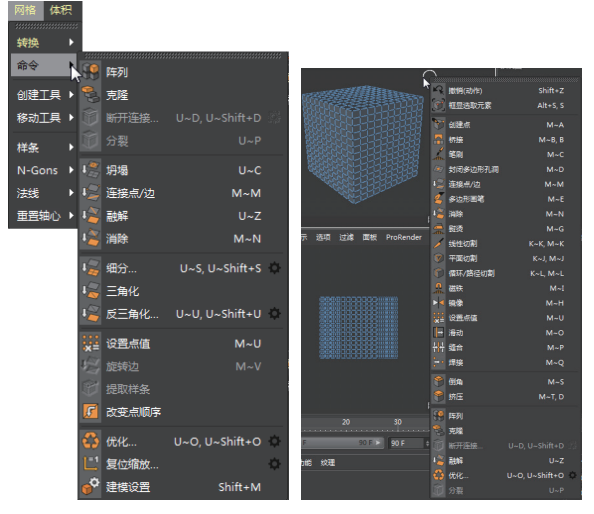

图 5-3

鉴于本章篇幅限制,不会详细地介绍可编辑多边 形模式中各工具的含义及其使用方法。

# 5.2 转换工具

使用转换工具可以改变当前对象的模型状态,即 将基本体模型转换为可编辑多边形的模型状态。转换 工具在"网格"|"转换"子菜单中,如图 5-4 所示。

| 🦣 转为可编辑对象 C      |
|------------------|
| 当前状态转对象          |
| 这 连接对象           |
| 人 连接对象+删除        |
| 2 烘焙为Alembic     |
| 2. 烘焙为Alembic并删除 |
| 多边形组到对象          |
| 图 5-4            |

### 5.2.1 转为可编辑对象

C4D 中的基本体图元与样条图元是参数化的,是 使用数学公式和参数创建的,没有点或多边形,因此 无法以多边形和样条线的编辑形式进行操作。在编辑 多边形或样条对象之前,需要将基本体图元和样条图 元转换成可编辑的多边形状态。

"转为可编辑对象"工具可将基本体对象转为可 编辑多边形模型对象。原来的基本体对象将被删除。

下面介绍几种常见的转换为可编辑多边形的命令执行方式。

### 1. 执行快捷菜单中的命令进行转换

当创建一个基本体模型后,可在视图中右击,弹 出快捷菜单,然后选择其中的"转为可编辑对象"命 令,即可完成由几何体转换为多边形曲面的转换过程, 如图 5-5 所示。

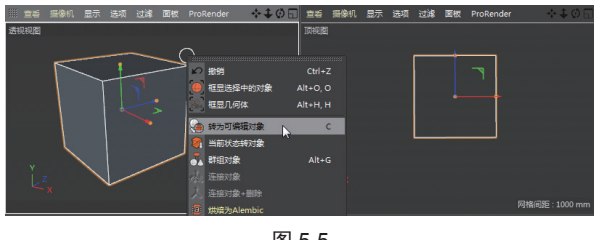

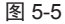

### 2. 在"对象"管理器中转换

当前场景中仅创建了基本几何体模型,还没有添加其他变形器时,可在"对象"管理器中右击,在弹出的快捷菜单中选择"转为可编辑对象"命令,即可完成转换操作,如图 5-6 所示。

# 3. 在左工具栏中单击"转为可编辑对象"按钮 转换

创建基本体模型后,在左工具栏中单击"转为可

编辑对象"按钮 ,即可将基本几何体转成可编辑多 边形,如图 5-7 所示。

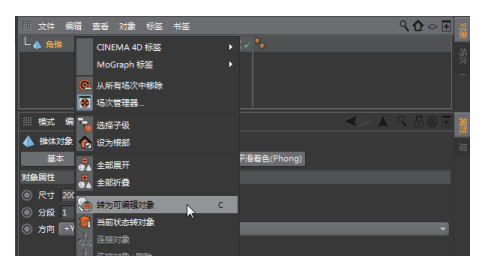

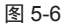

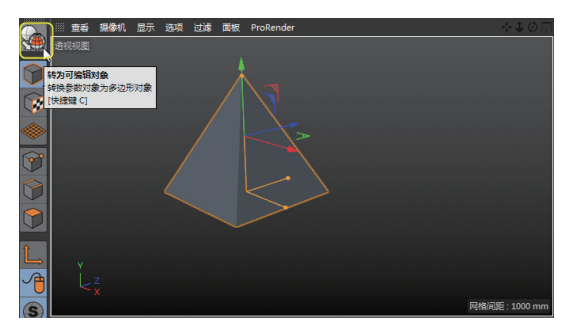

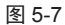

### 4. 执行"转换"命令

在 C4D 中,多边形建模也称为"网格建模"。"网 格"菜单中的工具主要用于多边形对象和样条线对象 的结构编辑,这些工具大多可以在点、边和多边形模 式下使用。

当创建基本体模型后,执行"网格"|"转换"|"转 为可编辑对象"命令,同样可以进入可编辑多边形的 建模模式,如图 5-8 所示。

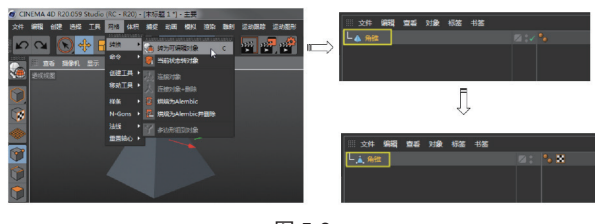

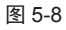

# 5.2.2 当前状态转对象

执行"当前状态转对象"命令 可以创建所选基本图元对象的副本,也就是说,将基本体图元转换为可编辑多边形对象后,原来的基本体对象保留,如图 5-9 所示。

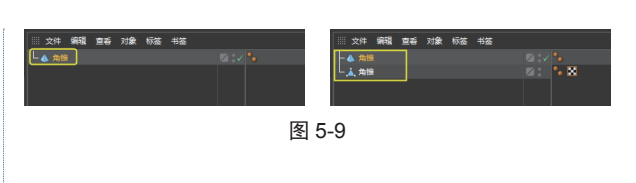

## 5.2.3 连接对象

利用"连接对象"命令 <sup>人</sup>将两个或两个以上的独立基本体对象连接,并自动转换为可编辑多边形,原来的对象不会被删除,如图 5-10 所示。

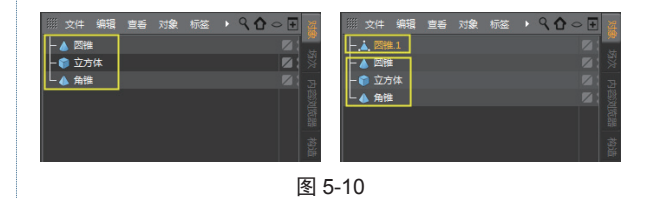

如果利用"连接对象+删除"命令, 在3个基本体对象合并为一个可编辑多边形对象后, 原来的对象则会被自动删除, 如图 5-11 所示。

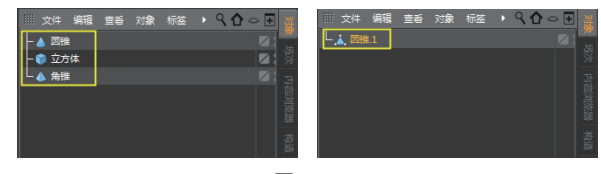

图 5-11

# 5.2.4 烘焙为 Alembic

Alembic 是一种 CG 行业软件通用的文件交换格 式,其文件后缀为.abc,它可以用来解决各软件之间 共享复杂动态场景的问题。

Alembic 可以用来烘焙有动画的场景,然后交给下游的灯光或算图人员,也就是把动态的角色、衣服或肌肉模拟的效果传递给下游人员。这也可以用来存储衣服、肌肉模拟或者打灯、算图等。

"烘焙"的原意是将面粉揉捏以后放在烤箱中进行烘烤、焙烤。在 CG 行业中"烘焙"一词主要用来形容将场景模型的信息记录并完整地保存下来。利用"烘焙为 Alembic"命令 27,可以将当前基本体模型烘焙为 Alembic 文件(选择一个文件保存路径保存.abc 格式的文件),并在当前场景中添加新的 Alembic 生成器,源基本体模型会保留下来,如图 5-12 所示。

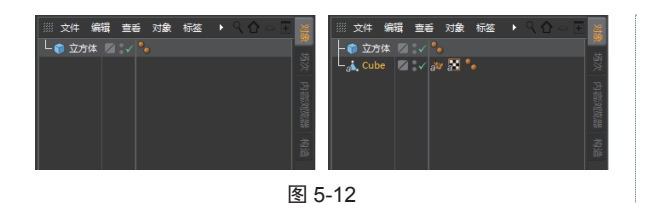

若利用"烘焙为 Alembic+ 删除"命令 整,将基本体模型对象烘焙为 Alembic 后,源模型会自动删除,"对象"管理器中仅保留 Alembic 生成器。

## 5.2.5 多边形组到对象

將基本体模型转换为可编辑多边形对象后,可使用"多边形组到对象"命令₩为多边形组创建一个单独的对象,这个单独的对象将成为原始对象的子对象, 如图 5-13 所示。

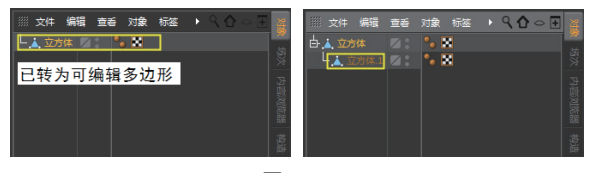

```
图 5-13
```

# 5.3 实战案例

可编辑多边形模式中的建模工具比较多,篇幅有 限不逐一详细介绍,本节通过两个典型的多边形建模 案例,讲述多边形建模工具的综合使用方法。

# 5.3.1 案例一:制作煎蛋模型

本例是一个煎蛋模型的制作,如图 5-14 所示。煎 蛋模型是建模重点,其余的盘子、刀、叉等可以载入 C4D 中的预设模型。可以事先在网络中获取煎蛋的图 片,导入 Photoshop 中进行煎蛋轮廓曲线(路径)的创 建,然后将轮廓曲线导出,在 C4D 中导入轮廓曲线即 可进行煎蛋的建模。

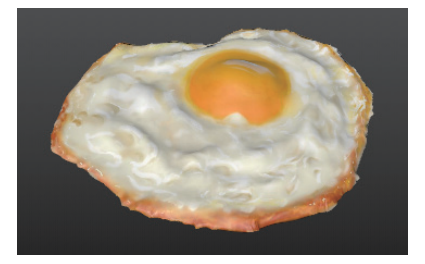

图 5-14

# 1. 在 Photoshop 中创建路径

Photoshop 软件要读者自行安装,每一个版本的界面及操作方法基本相同。

**01** 启动 Photoshop 软件,将本例源文件夹中的"煎蛋.jpg" 文件打开,如图 5-15 所示。

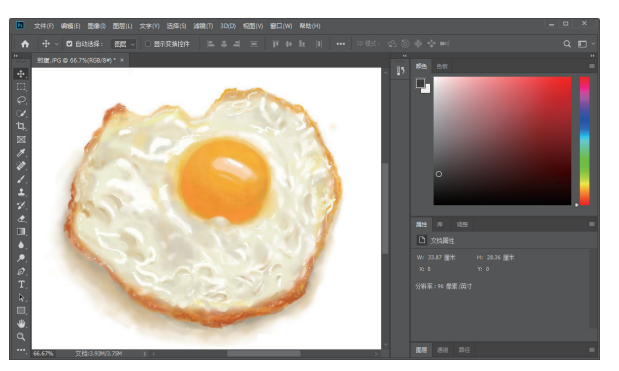

图 5-15

02 执行"图像"|"调整"|"色阶"命令,打开"色阶" 对话框。通过该对话框调整图像的色阶,使煎蛋的边界 与背景颜色形成强烈反差,以便套索工具选取煎蛋的边 缘,如图 5-16 所示。

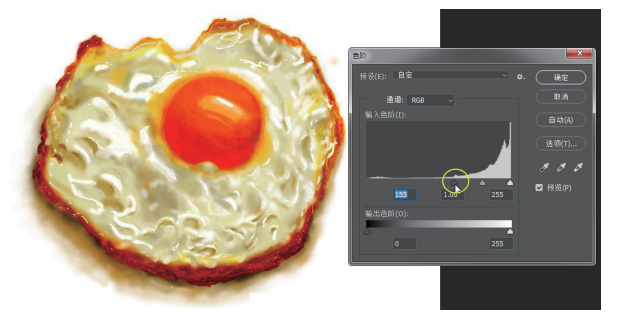

图 5-16

**03** 在工具箱中选择"磁性套索工具" ≥,然后在煎蛋 边缘套索路径(单击并跟随煎蛋边缘拖动),形成封闭 的选区,如图 5-17 所示。

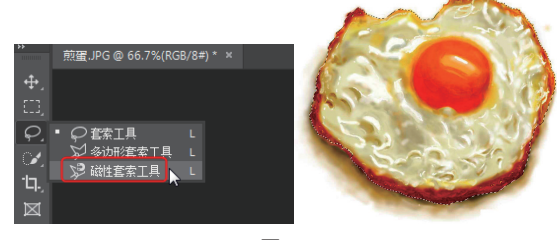

图 5-17

04 在套索过程中,如果没有完全按照边缘来套索选区,可以在工具箱中选择"快速选取工具" 2,在煎蛋边缘内的选区需要按下 Shift 键选取修复,而在煎蛋边缘外的

选区需要按下 Alt 键选取修复。

**05** 在图片区域右击,在弹出的快捷菜单中选择"建立工作路径"命令,在弹出的"建立工作路径"对话框中输入"容差"值为1,此值用来定义路径曲线的样条控制点数,单击"确定"按钮完成工作路径的创建,如图5-18所示。

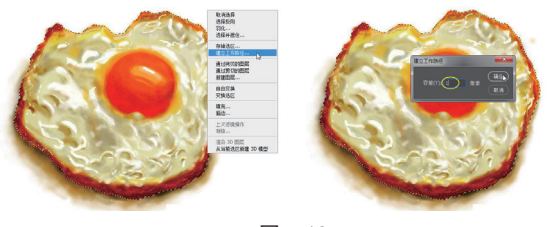

图 5-18

**06** 执行"文件"|"导出"|"路径到 Illustrator"命令, 弹出"导出路径到文件"对话框。单击"确定"按钮, 将路径导出为 ai 格式文件,如图 5-19 所示。

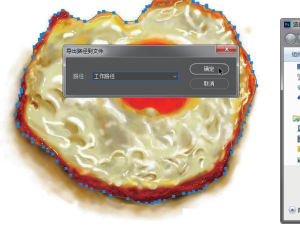

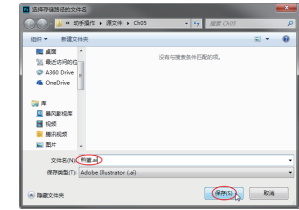

图 5-19

# 2. 煎蛋建模准备

启动 C4D 软件,执行"文件"|"打开"命令,将 先前保存的"煎蛋.ai"文件打开,在弹出的"Adobe Illustrator 导入"对话框中设置缩放单位为"毫米", 单击"确定"按钮完成 ai 文件的导入,如图 5-20 所示。

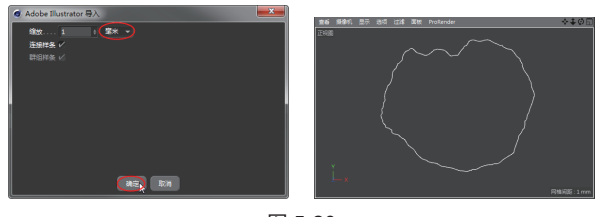

图 5-20

**01** 在左工具栏中单击"点"按钮 , 切换到编辑点模式, 查看轮廓曲线中的样条控制点,发现样条控制点分布极 不均匀,这会给曲面网格的划分造成不均匀的问题,更 不利于后期的建模,如图 5-21 所示。

02 在视图中右击并选择快捷菜单中的"平滑"命令,属 性管理器中显示"平滑"属性面板。设置控制"点"值 为150。在视图中单击,对导入的轮廓曲线进行平滑处理, 如图 5-22 所示。

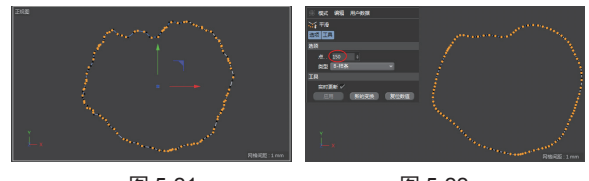

图 5-21

图 5-22

**03** 在对象管理器中选中"煎蛋轮廓"对象,按下 Alt 键 并在上工具栏的生成器工具列中单击"放样"按钮 ▲, 在轮廓内创建放样曲面,如图 5-23 所示。

**04** 将视图以"光影着色(线条)"+"线框"模式显示,可以看到放样曲面的线框分布也是比较凌乱的,不利于网格划分,如图 5-24 所示。

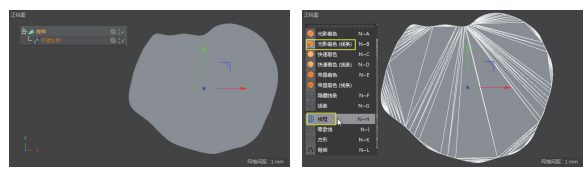

图 5-23

图 5-24

05 在对象管理器中选中"放样"对象,并在其"放样对象" 属性面板的"封顶"选项卡中设置"类型"为"四边形", 选中"标准网格"复选框,再设置"宽度"值为2mm, 效果如图 5-25 所示。

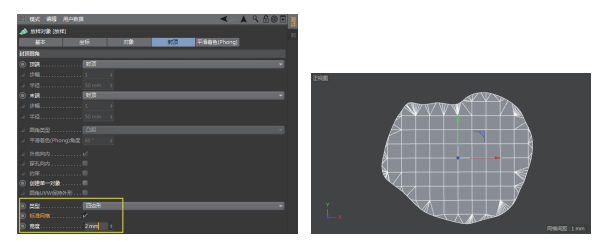

图 5-25

**06** 单击"转为可编辑对象"按钮 ,将"放样"对象 转成可编辑的多边形对象。

07 将源文件夹中的"煎蛋.JPG"图像文件直接拖入 C4D软件界面底部的材料管理器中,使图片成为一种材质,如图 5-26 所示。

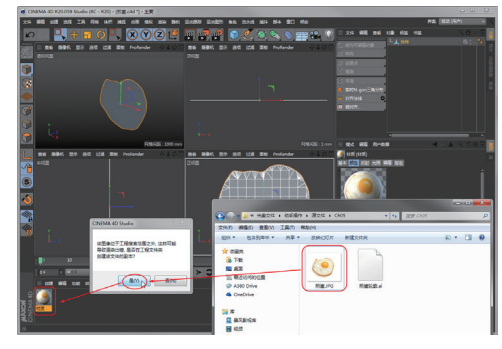

图 5-26

**08** 将新建的材质拖入可编辑对象中,并调节图像的投射 方式,如图 5-27 所示。

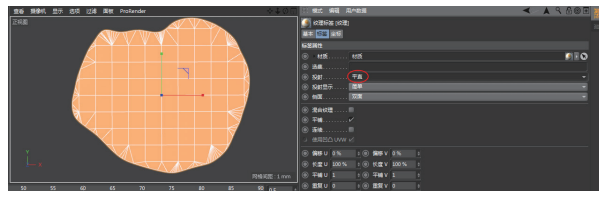

图 5-27

**09** 在对象管理器的"对象"面板中的图像纹理标签上右击,选择快捷菜单中的"适合对象"命令,并调整图像的位置,如图 5-28 所示。

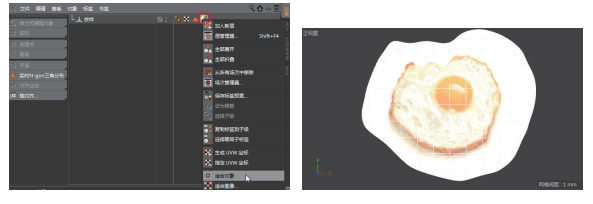

图 5-28

**10** 在左工具栏中单击"纹理"按钮 3, 切换到纹理编辑 模式。单击上工具栏中的"缩放"按钮 7和"平移"按 钮 4, 在正视图中继续调整图像的大小和位置,直至煎 蛋的边缘与放样曲面的边缘对齐,如图 5-29 所示。

11 在透视视图中,利用旋转操控器将放样对象旋转 90°,使对象所在的平面与工作坐标系中的绿色轴法向 垂直,因为默认创建的平面都是与绿色轴法向垂直的, 如图 5-30 所示。

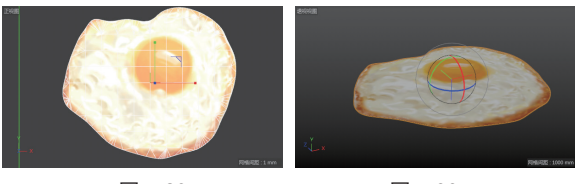

图 5-29

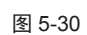

#### 3. 雕刻建模

煎蛋的蛋清部分需要用到 C4D 的雕刻建模技术。 "雕刻"是一种基于可编辑多边形的建模方法,与传统建模方法完全不同。传统的建模方法本质上往往是 技术性很强或抽象的(使用拉伸、切割、多边形生成等), 而雕刻是基于更自然的艺术方法。

01 在 C4D 界面右上角的"界面"下拉列表中选择 Sculpt 选项,进入 Sculpt (雕刻)模式,同时会弹出雕刻建模的工具列,如图 5-31 所示。

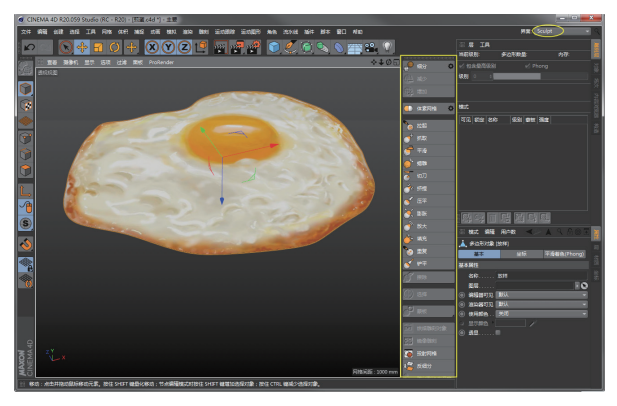

图 5-31

02 选中放样对象,在雕刻建模工具列中单击"细分"按钮,将放样对象细分,效果如图 5-32 所示。如果细分不够,可以连续单击两次"细分"按钮,并行细分,直至出现如图 5-33 所示的细分效果。

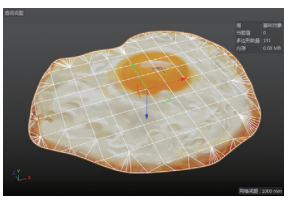

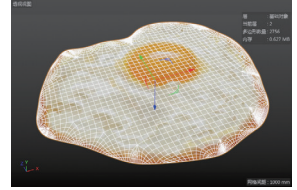

图 5-32

图 5-33

**03** 切换视图显示为"光影着色",并在雕刻建模工具列 中单击"蒙板"按钮 ,使用蒙板技术涂抹煎蛋周边的 焦黄蛋白部分,如图 5-34 所示。

#### 提示:

蒙板笔刷的大小可以通过按下鼠标中键左右滑动,调整 笔刷大小。笔刷太大,擦不出焦黄部分的效果。而蒙板 的涂抹深度可按下鼠标中键上下滑动来调节。

04 在雕刻工具列的"蒙板"命令工具栏中单击"反转蒙板" 按钮,反转蒙板,以便于操作涂抹部分,如图5-35 所示。

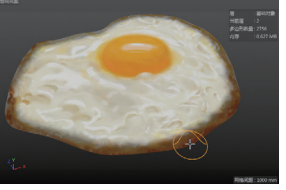

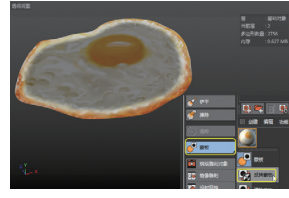

图 5-34

图 5-35

05 反转蒙板后,再单击雕刻工具列中的"拉起"按钮
 ▶
 ▶
 ▶
 ▼
 ■
 ▶
 ■
 ■
 ■
 ■
 ■
 ■
 ■
 ■
 ■
 ■
 ■
 ■
 ■
 ■
 ■
 ■
 ■
 ■
 ■
 ■
 ■
 ■
 ■
 ■
 ■
 ■
 ■
 ■
 ■
 ■
 ■
 ■
 ■
 ■
 ■
 ■
 ■
 ■
 ■
 ■
 ■
 ■
 ■
 ■
 ■
 ■
 ■
 ■
 ■
 ■
 ■
 ■
 ■
 ■
 ■
 ■
 ■
 ■
 ■
 ■
 ■
 ■
 ■
 ■
 ■
 ■
 ■
 ■
 ■
 ■
 ■
 ■
 ■
 ■
 ■
 ■
 ■
 ■
 ■
 ■
 ■
 ■
 ■
 ■
 ■
 ■
 ■
 ■
 ■
 ■
 ■
 ■
 ■
 ■
 ■
 ■
 ■
 ■
 ■
 ■
 ■
 ■
 ■
 ■
 ■
 ■
 ■
 ■
 ■
 ■
 ■
 ■
 ■
 ■
 ■
 ■
 ■
 ■
 ■
 ■
 ■
 ■
 ■
 ■
 ■
 ■
 ■
 <

**06** 边缘拉起完成后,再单击"反转蒙板"按钮 Ⅰ,反转 到煎蛋内部进行蛋黄部分的拉起操作,如图 5-37 所示。

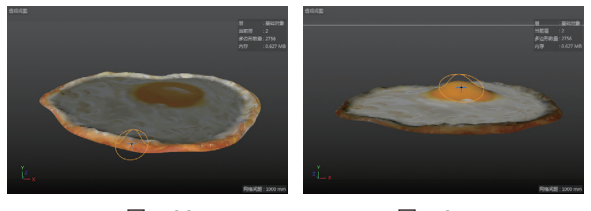

图 5-36

图 5-37

07 微微拉起蛋黄周围的蛋白部分,调小拉起笔刷,将蛋 白图像中有皱褶的部分微微拉起,形成高低起伏不平的 表面,如图 5-38 所示。

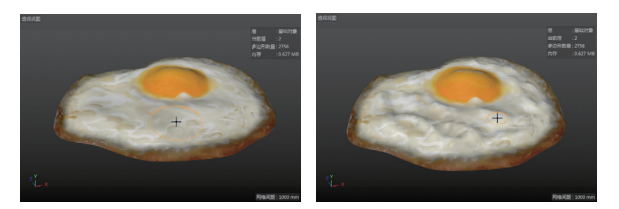

图 5-38

**08**至此,雕刻建模部分完成。在雕刻层面板中选择"工 具"|"创建多边形拷贝"命令,创建一个多边形的副本 对象,如图 5-39 所示。

**09** 切换回默认的"启动"模式,可看见对象管理器面板 中增加了"放样\_层(2)"对象,如图 5-40 所示。

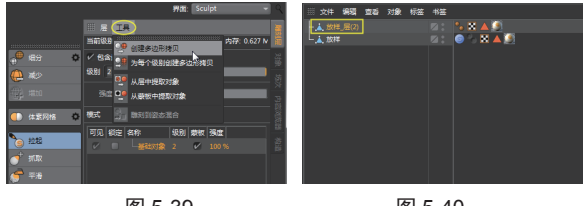

图 5-39

图 5-40

### 4. 多边形编辑

01 在对象管理器中将"放样"雕刻对象隐藏,将"放样 \_层(2)"对象重命名为"煎蛋多边形"。选中"煎蛋 多边形"对象,在左工具栏中单击"边"按钮,切换 到边编辑模式。

02 执行"选择"|"轮廓选择"命令,选取多边形边缘,如图 5-41 所示。再单击"移动"按钮 ♣,按住 Ctrl 键拖动蓝色轴向下平移,将选取的轮廓边拉伸,需要拉伸两次,如图 5-42 所示。

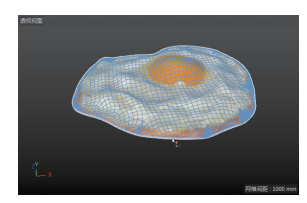

图 5-41

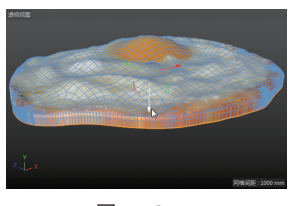

图 5-42

03 从正视图中可以看出,由于轮廓线在雕刻时变得起伏 不平,需要统一设置Z向拉伸,如图 5-43 所示。在坐标 管理器面板中设置Z值为0,即可将底部设置为平面, 如图 5-44 所示。

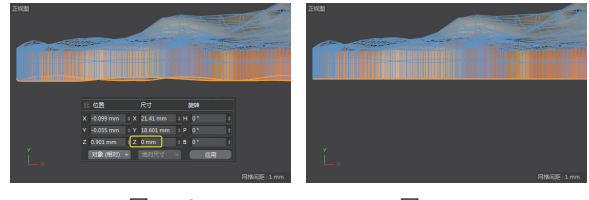

图 5-43

图 5-44

04 单击"缩放"按钮 
万,将轮廓向内部缩放,如图 5-45 所示。

**05** 在左工具栏中单击"点"按钮 , 切换到点编辑模式。 执行"选择"|"循环选择"命令, 选取轮廓边上的所有点, 接着执行"反选"命令, 选择其余的点, 如图 5-46 所示。

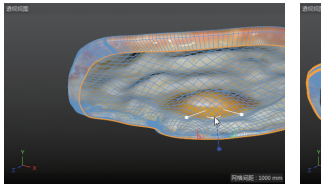

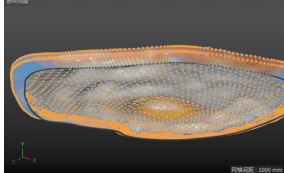

图 5-45

图 5-46

06 执行"网格"|"移动工具"|"笔刷"命令,启动笔 刷后设置笔刷的选项,如图 5-47 所示。

07 利用笔画涂抹拉伸的部分边缘,使其变得平滑,如图 5-48 所示。

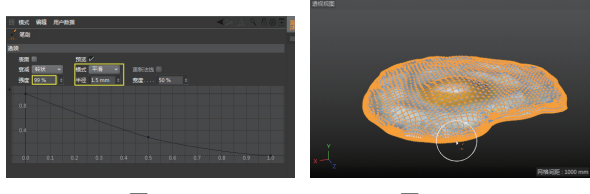

图 5-47

图 5-48

**08** 再次执行"雕刻"|"笔刷"|"抓取"命令,在顶视 图中对煎蛋多边形的边缘进行抓取,使煎蛋的边缘看起 来更自然,如图 5-49 所示。

09 至此,完成了煎蛋的模型制作,效果如图 5-50 所示。

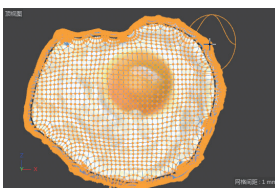

图 5-49

同推问语:1mm

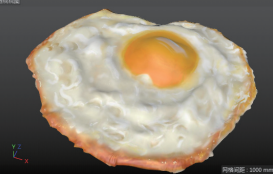

图 5-50

### CINEMA 4D R20 完全实战技术手册

# 5.3.2 案例二:制作太阳镜

本例制作一个太阳镜的模型,如图 5-51 所示。由 干太阳镜是左右对称的,建模时可以采取镜像对称的 建模方式,对单只镜框与镜片进行建模。

# 1. 镜框与镜片部分建模

### 01 新建 C4D 文件。

02 在上工具栏的"对象"工具列中单击"圆盘"按钮 ≥, 创建一个圆盘曲面对象, 如图 5-52 所示。

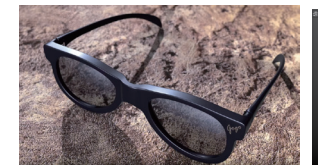

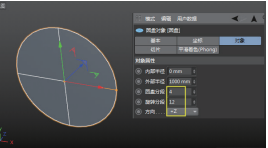

图 5-51

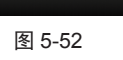

### 技术要点:

由于本例需要频繁使用一些选择工具和多边形创建工具, 因此建议将"洗择"菜单单独放置在视图左侧,形成"洗择" 工具列,便于选择工具的调取。此外,还可以将常用的 多边形"网格创建"工具列也调出来单独放置,如图 5-53 所示。

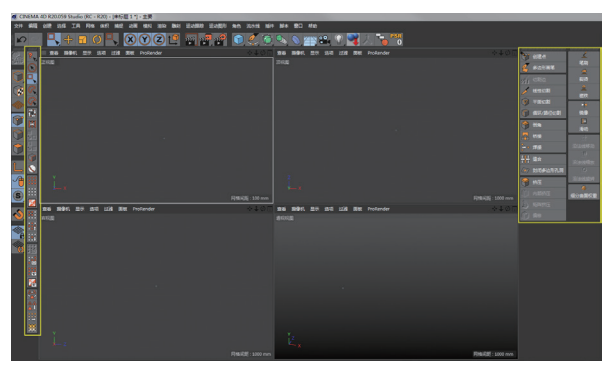

图 5-53

03 在左工具栏中单击"转为可编辑对象"按钮 🦗,将 圆盘对象转为可编辑多边形对象,单击"点"按钮 17切 换到点模式。

04 在正视图中选取圆盘中间的点并删除,结果如图 5-54 所示。

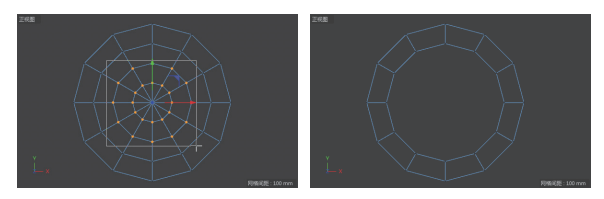

图 5-54

05选取余下的所有点,单击"缩放"按钮 日进行缩放操作, 结果如图 5-55 所示。

06 多次选取点进行移动操作,完成镜框面的造型,结果 如图 5-56 所示。

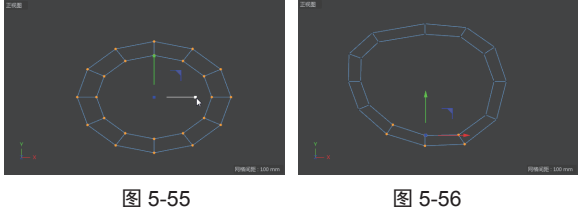

图 5-56

07 如果多边形不均匀,可以单击"循环/路径切割"按 钮, 对个别多边形进行分割, 以使其能够均匀地移动 变形,如图 5-57 所示。

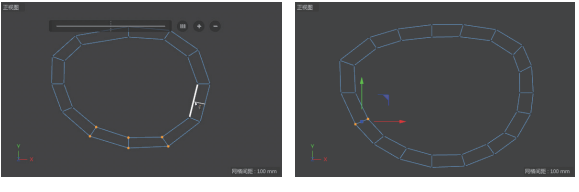

图 5-57

08 按住 Alt 键单击"生成器"工具列中的"细分曲面" 按钮2000,为多边形添加细分效果,如图 5-58 所示。 09 切换到"边"模式,选择所有多边形,在"网格创建" 工具列中单击"挤压"按钮弩,在视图中拖动选取的多 边形来创建挤压效果,如图 5-59 所示。

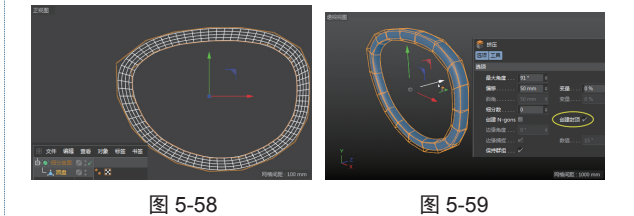

10 在"对象"工具列中单击"球体"按钮(),创建一 个球体,如图 5-60 所示。

11 单击"转为可编辑对象"按钮,并切换到点模式, 选取部分球体的点按 Delete 键将其删除, 如图 5-61 所示。

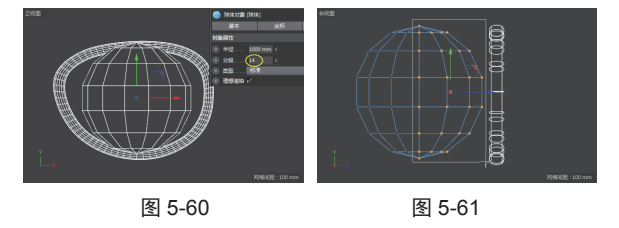

12 将周边的点全选并移至镜框中,并依次调整周边的点 的位置,结果如图 5-62 所示。

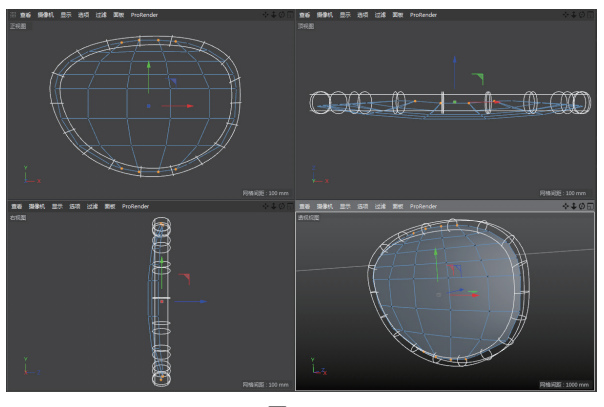

图 5-62

**13** 在对象管理器中将圆盘对象重命名为"镜框",将球体对象重命名为"镜片",然后将这两个子对象拖出"细分曲面"对象外,再执行对象管理器顶部的"对象"|"群组对象"命令,创建一个群组对象,如图 5-63 所示。

**14** 在上工具栏的"造型"工具列中单击"对称"按钮①, 创建一个"对称"对象,将上一步创建的群组对象拖入"对 称"对象中成为其子级,创建对称的效果如图 5-64 所示。

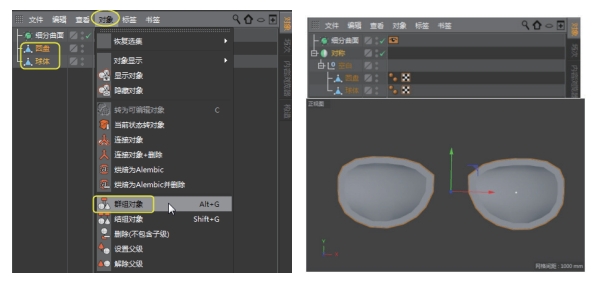

图 5-63

图 5-64

#### 提示:

如果创建对称后,两个镜框重叠在一起并没有分开,可 以通过设置群组对象的坐标参数来解决,如图 5-65 所示。

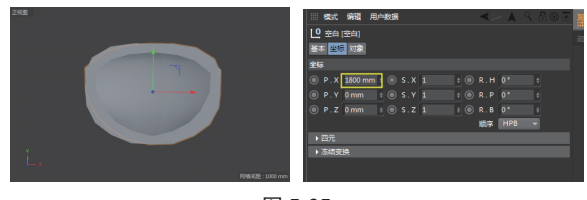

图 5-65

#### 2. 眼镜鼻托部分建模

01 将"对称"对象拖入"细分曲面"对象中成为其子级, 并将细分曲面对象关闭,如图 5-66 所示。

02 切换到点模式,在对象管理器中选中"镜框"子对象, 在正视图中选取几个顶点进行尺寸修改,如图 5-67 所示。 其目的是使端面竖直,便于后续的挤压操作。

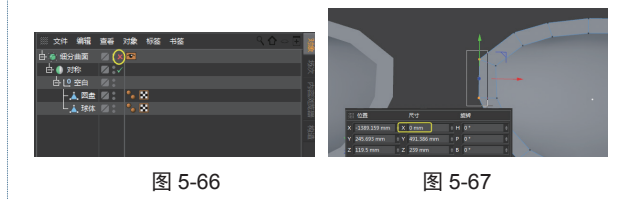

**03** 切换到多边形模式。选取镜框对象上的一个多边形 进行挤压变形(单击"挤压"按钮 2),由于是对称造型,因此,另一个对称对象也会跟随挤压变形,如图 5-68 所示。

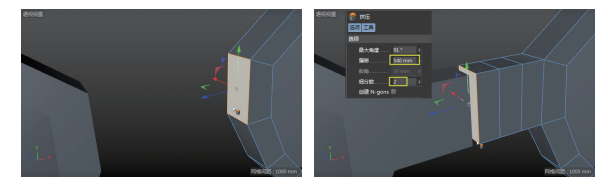

图 5-68

### 技术要点:

技术要点:

不要拖动轴进行挤压操作,鼠标指针在视图中向左或向 右滑动即可,也可在"挤压"属性面板中设置"偏移" 值进行精确挤压。

04 将端面的这个多边形删除,切换到点模式,并在"捕捉" 菜单中启用"捕捉""工作平面捕捉"和"网格线捕捉"。 再选取端面的几个顶点,拖动对象坐标轴对齐到全局坐 标轴所在的网格线上,如图 5-69 所示。

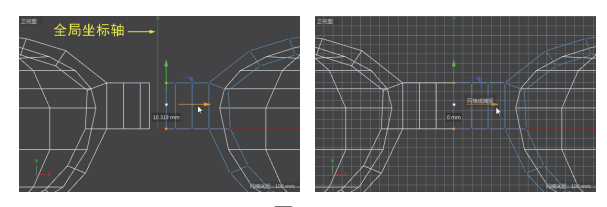

图 5-69

默认情况下,全局坐标轴和网格线是没有打开的,这需 要在视图顶部选择"过滤"|"全局坐标轴"和"网格" 命令,开启全局坐标轴和网格。

**05** 对鼻托部分的点进行移动变换造型,分别在正视图和 顶视图中进行操作,结果如图 5-70 所示。

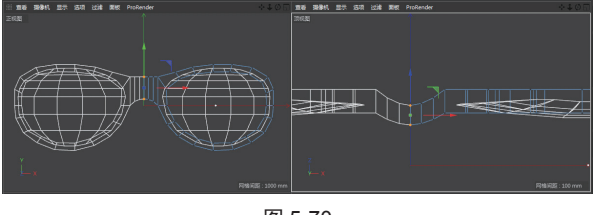

图 5-70

06 打开细分曲面效果,查看鼻托部分的造型,如图 5-71 所示。

# 3. 眼镜桩头部分建模

01 重新关闭细分曲面对象。切换到多边形模式,选取一 个多边形进行挤压变形,如图 5-72 所示。

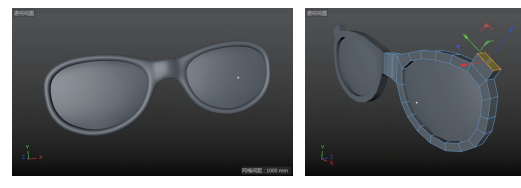

图 5-71

图 5-72

02 移动和旋转挤压的端面,结果如图 5-73 所示。 03 切换到点模式,在网格"创建工具"工具列中单击"缝 合"按钮<mark>器</mark>,选取两个点进行缝合(缝合方法是选中并 拖动一个点到另一个点上),如图 5-74 所示。

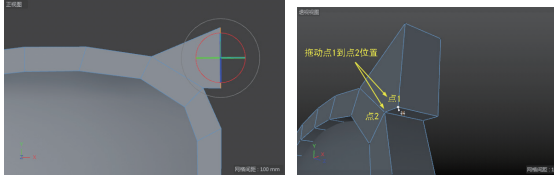

图 5-73

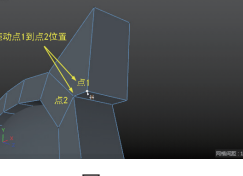

图 5-74

04 同理, 将另一组多边形的点缝合, 如图 5-75 所示。

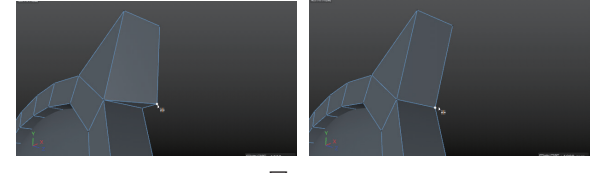

图 5-75

05 在正视图中框选点进行平移操作,如图 5-76 所示。

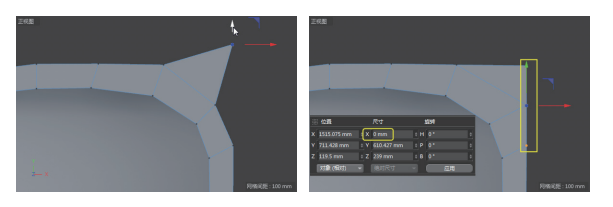

图 5-76

06 切换到多边形模式,选取如图 5-77 所示的一条边, 执行"网格"|"命令"|"消除"命令,消除边。

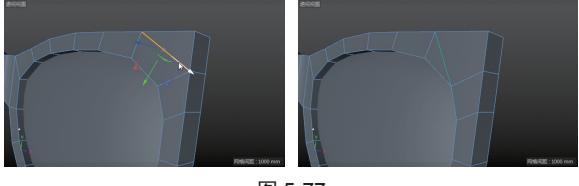

图 5-77

07 在"创建工具"工具列中单击"线性切割"按钮 /, 分割多边形,如图 5-78 所示。同理,在其背面也进行消 除和线性切割操作。

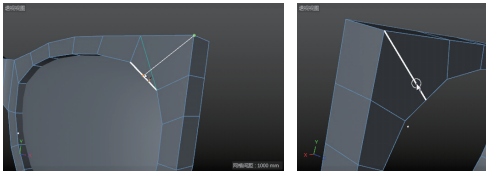

图 5-78

08 选取镜框侧面的两个多边形,再单击"挤压"按钮 😭,创建挤压("偏移"值为 70mm),如图 5-79 所示。

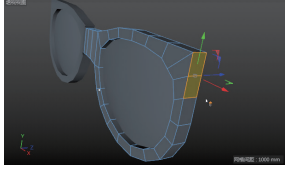

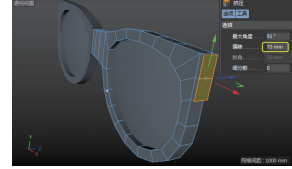

图 5-79

09 打开细分曲面效果,查看挤压后的细分效果,如图 5-80 所示。发现挤压的端部及镜框边缘太平滑,这就需要对 多边形进行分割。

10 在"创建工具"工具列中单击"循环/路径切割"按 钮, 在靠近挤压端面的位置对多边形进行分割操作, 如图 5-81 所示。

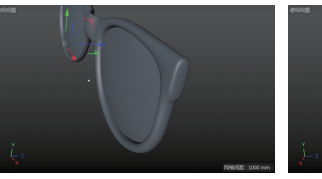

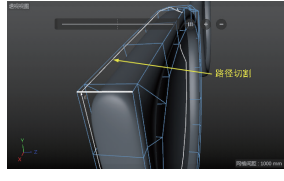

图 5-80

图 5-81

11 同理,对镜框内部也进行路径切割操作,使镜框的边 缘减少平滑效果,如图 5-82 所示。

12 再选取先前挤压的端面(图 5-79),向外拖动轴,拉 出150mm,如图5-83所示。

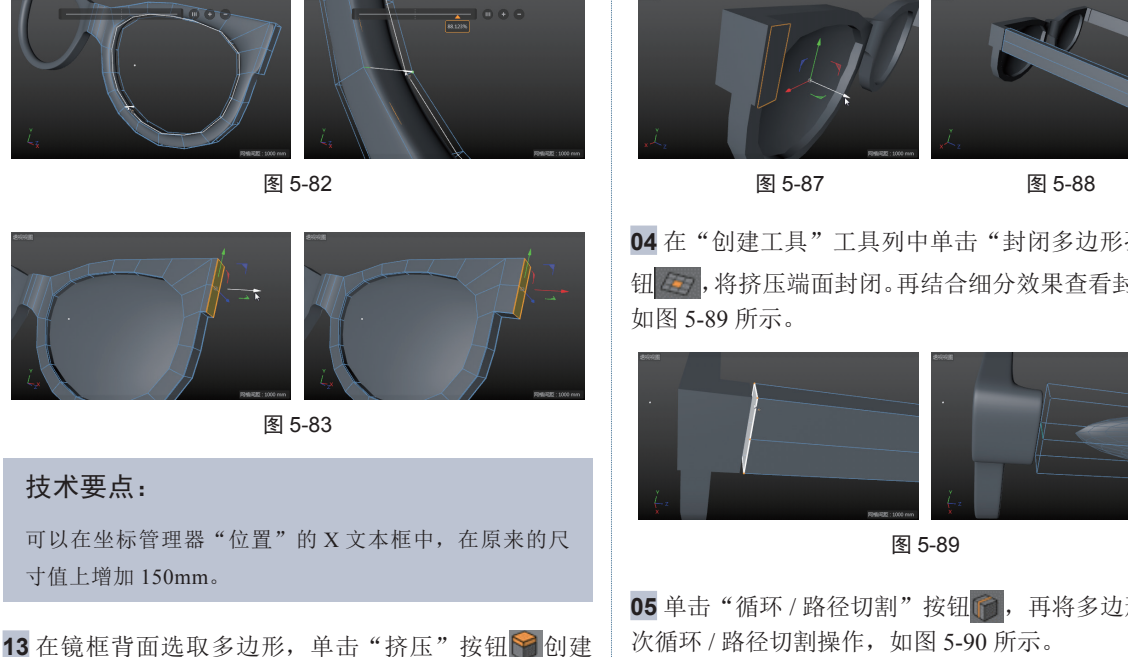

挤压,"偏移"值为200mm,如图 5-84 所示。 14 挤压后端面的平滑效果太明显了,同样需要对多边形 进行循环路径切割操作,如图 5-85 所示。

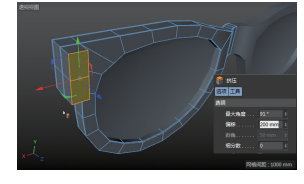

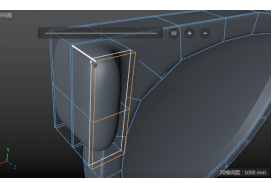

图 5-84

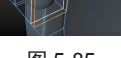

图 5-85

### 4. 眼镜脚建模

01 选取眼镜桩头部分的两个多边形,右击并执行快捷菜 单中的"分裂"命令,创建一个多边形副本对象,如图5-86 所示。

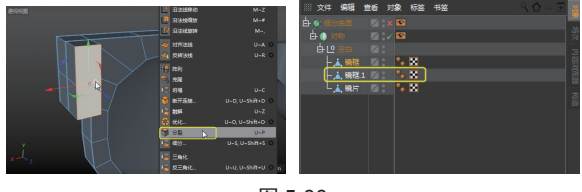

图 5-86

02 将分裂出来的多边形对象平移一段距离,与眼镜桩头 隔开,如图 5-87 所示。

03 再单击"挤压"按钮 创建挤压,然后拖动轴将挤 压端面继续往前平移,如图 5-88 所示。

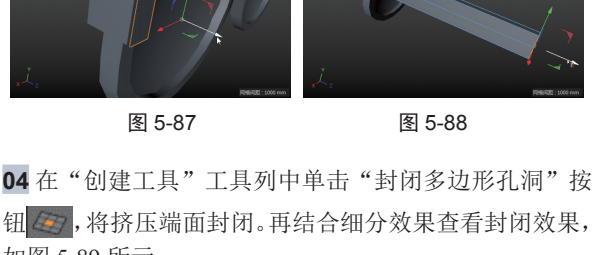

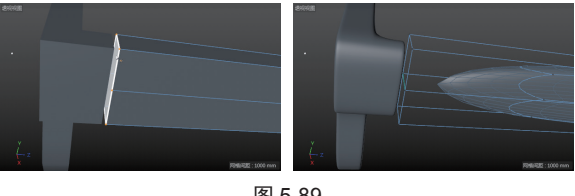

05 单击"循环 / 路径切割"按钮 6 ,再将多边形进行两 次循环/路径切割操作,如图 5-90 所示。

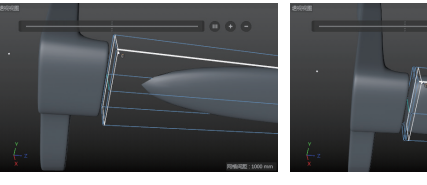

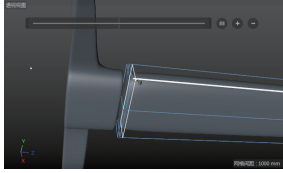

图 5-90

06 继续切割挤压多边形,如图 5-91 所示。

07 切换到点模式。在右视图中选取点并进行平移操作, 操作结果如图 5-92 所示。

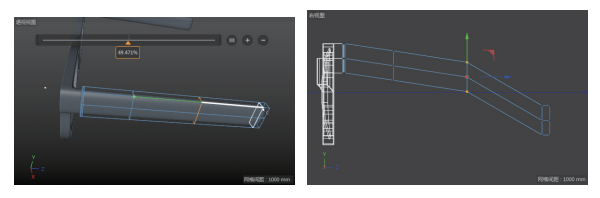

图 5-91

图 5-92

08 将多边形再次进行循环 / 路径切割操作,并拖动点进 行平移,结果如图 5-93 所示。

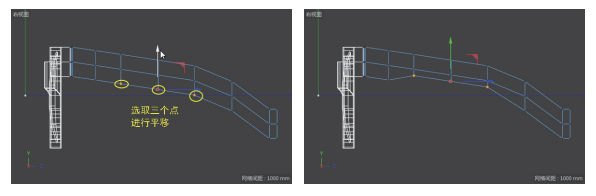

图 5-93

09 继续在右视图中进行移动点操作,如图 5-94 所示。

# CINEMA 4D R20 完全实战技术手册

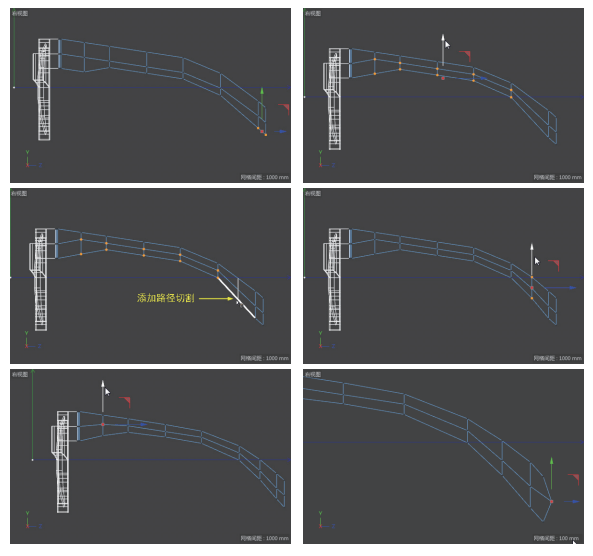

图 5-94

10 在顶视图中选取点进行缩放操作,如图 5-95 所示。

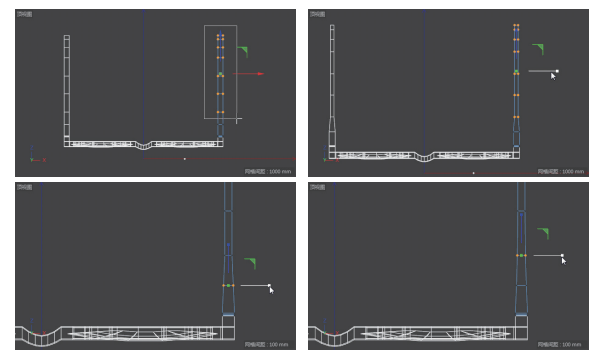

图 5-95

**11** 选取如图 5-96 所示的点,利用旋转操控器进行旋转操作,需要分两次旋转。第一次旋转角度稍大,第二次旋转角度稍小,作为平滑衔接。

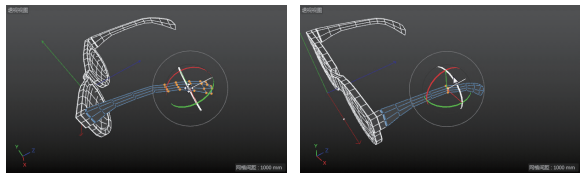

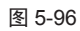

12 在顶视图中选取点进行平移操作,如图 5-97 所示。

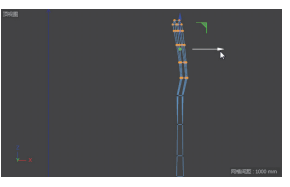

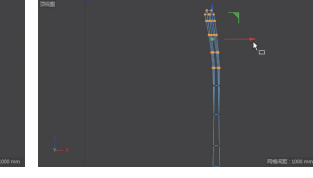

图 5-97

**13**至此,完成了整个太阳镜模型的造型设计,结果如图 5-98 所示。

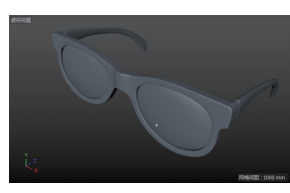

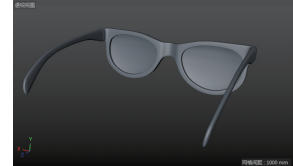

图 5-98